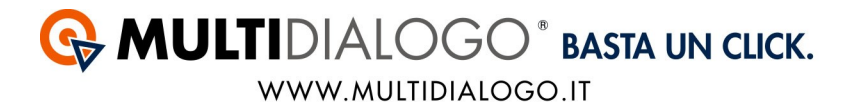

# IMPORTARE LE FATTURE IN PIGC CON IL MULTIFATTURE

Da PIGC, con il Multifatture di Multidialogo, è possibile contabilizzare i costi di tutti i vostri fornitori e scaricare il PDF delle fattura.

Affinchè avvenga l'importazione in modo corretto, i passaggi da effettuare sono i seguenti:

- 1. Aprire il Multifatture e attivare i fornitori
- 2. Registrare il Codice Importazione
- 3. Imputare la voce di spesa nei piano dei conti
- 4. Registrare le fatture

### **1. APRIRE IL MULTIFATTURE E ATTIVARE I FORNITORI**

Accedere a Multidialogo, dalla Homepage scegliere la voce MULTIFATTURE.

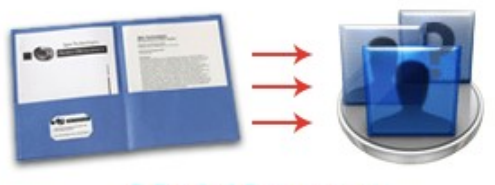

Multifatture

Oppure, potrete collegarvi a Multifatture, utilizzando le vostre credenziali di Multidialogo tramite il seguente link: https://go.multifatture.it

Indicare il gestionale utilizzato.

Questa operazione è richiesta solo al primo accesso e vi permetterà di poter usufruire di una "guida alla configurazione" per una corretta importazione.

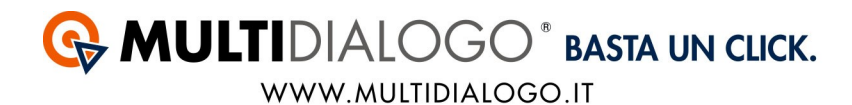

### Dal menù FORNITORI,

potrete ricercare e abilitare i fornitori di vostre interesse.

| FORNITORI        |
|------------------|
| Elenco abilitati |
| Abilita          |
| Invita           |

Potrete utilizzare il filtro di ricerca per trovare i vostri fornitori.

| Fornitori abilitabili |   |
|-----------------------|---|
| I< <                  | Q |

Avrete a disposizione diverse voci, confermare la ricerca con APPLICA Per chiudere la finestra di ricerca cliccare su ANNULLA

|               | Eurocent S.n.                 |       |           |
|---------------|-------------------------------|-------|-----------|
|               | Comune                        | CAP   | Provincia |
| Sede          | Parma                         | 43126 | PR        |
|               |                               |       |           |
| Categorie     | Seleziona uno o più categorie |       |           |
|               |                               |       |           |
| artita IVA    |                               |       |           |
|               |                               |       |           |
| adiaa faaala  |                               |       |           |
| odice fiscale |                               |       |           |
| odice fiscale |                               |       |           |

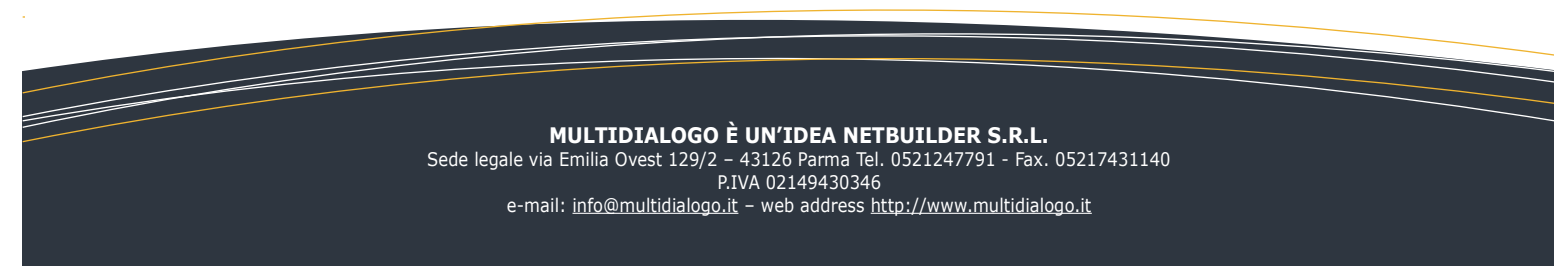

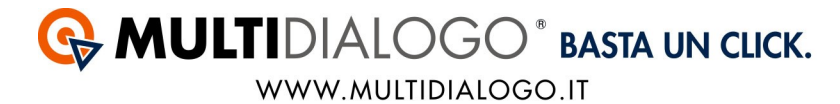

Se il filtro verrà salvato, troverete il simbolo di ricerca colorato.

# Fornitori abilitabili

I< <

Per annullare la ricerca, aprire il filtro e cliccare sul simbolo RESETTA

| Fornitore                     | Eurocert S.r.l.               |       |           |
|-------------------------------|-------------------------------|-------|-----------|
|                               | Comune                        | CAP   | Provincia |
| Sede                          | Parma                         | 43126 | PR        |
| Categorie                     | Seleziona uno o niù categorie |       |           |
|                               | oorezienia ane e pla eategene |       |           |
|                               |                               |       |           |
| Partita IVA                   |                               |       |           |
| Partita IVA                   |                               |       |           |
| Partita IVA<br>Codice fiscale |                               |       |           |
| Partita IVA<br>Codice fiscale |                               |       |           |

Una volta trovato il fornitore, potrete abilitarlo cliccando su ABILITA

Per i grandi fornitori vi verrà richiesto di inserire il vostro codice amministratore, per tutti gli altri sarà sufficiente confermare l'abilitazione.

Tutte le fatture saranno disponibili da subito, ad eccezione del fornitore Eurocert per il quale saranno disponibili dal giorno successivo.

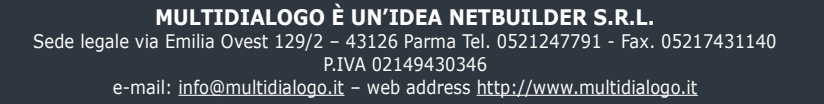

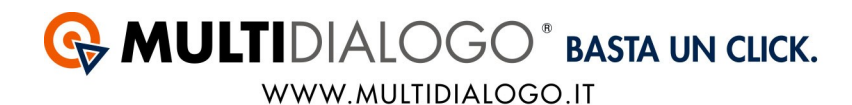

## Nel menu' FORNITORI, cliccando su ELENCO ABILITATI, troverete tutti i vostri fornitori.

| FORNITORI        |
|------------------|
| Elenco abilitati |
| Abilita          |
| Invita           |

Infine, per invitare i vostri fornitori, troverete un apposito canale: nel menù FORNITORI, cliccare sulla voce INVITA.

| FORNITORI        |  |
|------------------|--|
| Elenco abilitati |  |
| Abilita          |  |
| Invita           |  |

Qui potrete inviare un invito ad un singolo fornitore oppure massivo.

Per visualizzare le fatture dei vostri fornitori, dal menù FATTURE, cliccare sulla voce ELENCO.

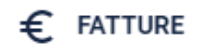

Elenco

Carica fatture

In elaborazione

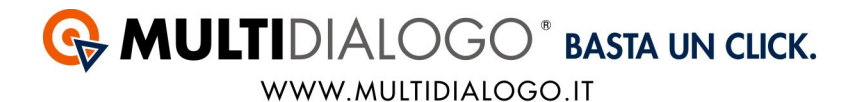

Anche qui, lo stesso filtro di ricerca vi permetterà di filtrare nell'elenco e visualizzare le fatture di vostro interesse.

# Accedere a PIGC

Il codice importazione (POD) è un codice univoco che viene assegnato al condominio. Ogni codice importazione assegnato al condominio sarà diverso per ogni fornitore.

#### **Dove trovare il Codice Importazione:**

In Multifatture, nell'elenco delle fatture disponibili troverete una colonna chiamata Codice Importazione.

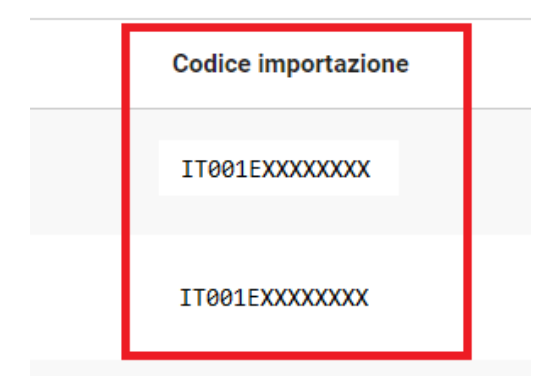

# 2. REGISTRARE IL CODICE IMPORTAZIONE

Dal menù INSERIMENTI, scegliere la voce ARCHIVIO MISURATORI:

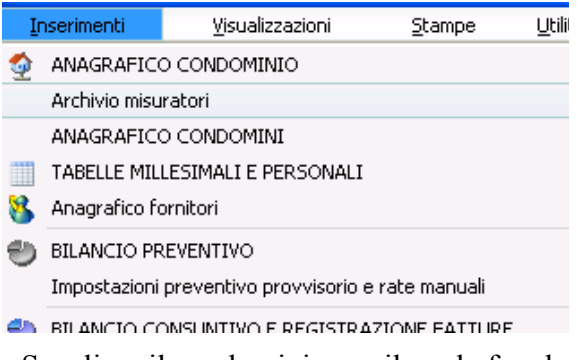

- a. Scegliere il condominio per il quale fare la registrazione;
- b. Registrare l'utenza indicando:
- Fornitore (se non è presente va registrato nell'anagrafico Fornitori
- Indicare il tipo di servizio che offre (scrivendolo o scegliendo tra quelli proposti)
- Indicare il Codice importazione (POD)

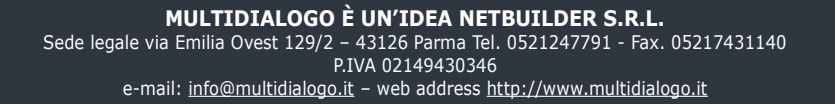

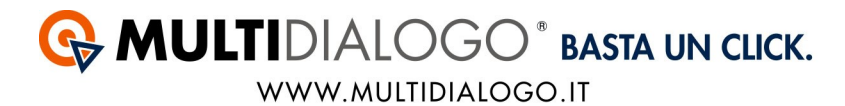

La compilazione di tutti gli altri sono dati è facoltativa e non indisponsabile al fine dell'importazione.

| PROCEDURA INTEGRATA GESTIONE CONDOMINIO 2016 s | u Windows Terminal Server        |                                                      |                       | E 🖬 🛛                                                                                                    |
|------------------------------------------------|----------------------------------|------------------------------------------------------|-----------------------|----------------------------------------------------------------------------------------------------|
| Inserimenti Visualizzazioni Stampe Utilità     | Guida Ordina il pacchetto adesso | II Facebook Twitter                                  |                       |                                                                                                    |
| 👩 📑 🛹 🖉 🦛 🀑 🐔 🔐 📰 🤱                            | 🦛 🦛)f 🔋 💷 🛐                      | a 🛛 🔐 🗋 🎾 🖄 📥 🥧 🐰 🛤 i                                |                       |                                                                                                    |
|                                                |                                  |                                                      |                       |                                                                                                    |
| Elenco misuratori                              |                                  |                                                      | 🔎 Archivio mis        | suratori                                                                                                    |
| Num Tipo misuratore                            | Codice utenza (PBE Ruolo         | Utente del servizio                                  | Dati contatore        |                                                                                                    |
| 1 Gasolo                                       | TEST0000001                      | 0                                                    |                       |                                                                                                    |
| 2 Acqua                                        | TEST0000002                      | 0                                                    | Carrier               | TURA DE MARCO MARIO                                                                                                    |
| 3 Ascensori                                    | 30832A001                        | 0                                                    | Pomore                |                                                                                                    |
| 4                                              |                                  |                                                      | I po di servizio      | 52000                                                                                                    |
| 5                                              |                                  |                                                      | Misuratore            |                                                                                                    |
| 6                                              |                                  |                                                      | Codice utenza (POD)   | TEST0000001                                                                                                    |
| 8                                              |                                  |                                                      | Buolo                 | 0                                                                                                    |
| 9                                              |                                  |                                                      | Data dal contratto    | 01/01/201                                                                                                    |
| 10                                             |                                  |                                                      | langang sastati ula   |                                                                                                    |
| 11                                             |                                  |                                                      | impegnu contrattuale  |                                                                                                    |
| 12                                             |                                  |                                                      | Intestatario bolletta |                                                                                                    |
| 13                                             |                                  |                                                      | Ubicazione utenza     |                                                                                                    |
| 14                                             |                                  |                                                      | Litente del servizio  |                                                                                                    |
| 15                                             |                                  |                                                      |                       |                                                                                                    |
| 16                                             |                                  |                                                      |                       |                                                                                                    |
| 10                                             |                                  |                                                      |                       |                                                                                                    |
| 19                                             |                                  |                                                      |                       |                                                                                                    |
| 20                                             |                                  |                                                      |                       |                                                                                                    |
| 21                                             |                                  |                                                      |                       |                                                                                                    |
| 22                                             |                                  |                                                      |                       |                                                                                                    |
| 23                                             |                                  |                                                      |                       |                                                                                                    |
| 24                                             |                                  |                                                      |                       |                                                                                                    |
| 25                                             |                                  |                                                      | ~                     |                                                                                                    |
| <                                              |                                  | >                                                    |                       |                                                                                                    |
| 🔎 Misuratori                                   |                                  |                                                      | Memorizza (F2)        |                                                                                                    |
|                                                |                                  |                                                      |                       | and the second second se |
|                                                |                                  | (X) (0                                               |                       |                                                                                                    |
| PIGC 2016                                      |                                  |                                                      | IVEC 2                | (1) PB/0/A                                                                                                    |
| The zone                                       |                                  | <ul> <li>operative (ationimo)</li> <li>Of</li> </ul> | 117E C 2              | (I) HOW                                                                                                    |
| Start 🛛 🖾 PROGRAMMI GESTIO 🦉 PROCEDURA 1       | INTEGR                           |                                                      |                       | Π 🔇                                                                                                    |

## 3. IMPUTARE LA VOCE DI SPESA NEL PIANO DEI CONTI

Dal menù INSERIMENTI,

scegliere la voce BILANCIO CONSUNTIVO E REGISTRAZIONE FATTURE

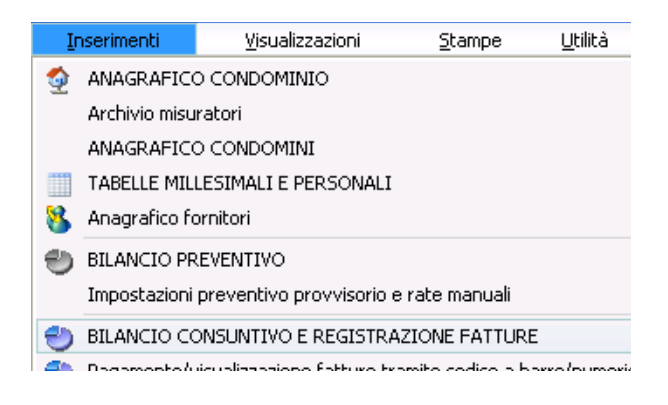

a. Scegliere il condominio per il quale fare la registrazione

b. Imputare, o creare, il conto di spesa. Nella descrizione deve essere presente il *codice importazione* (POD) ed eventualmente la percentuale di costo se va diviso in due o più conti di spesa in differenti tabelle millesimali.

*Es. il costo verrà registrato totalmente in un'unica voce di spesa:* Fornitura Luce IT001E01234567

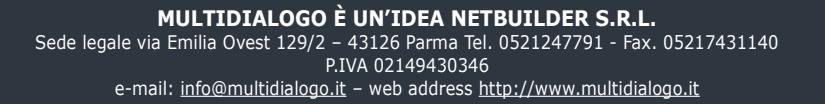

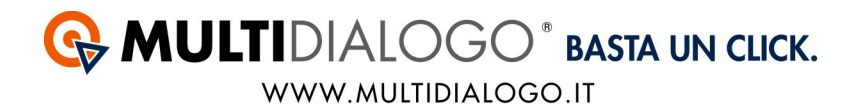

#### *Es. il costo verrà registrato in più voci di spesa, indicare quindi le percentuali:* Fornitura Luce IT001E01234567 30% Fornitura Luce IT001E01234567 70%

| Bilancio consuntivo           |              | 🕘 Bilancio consuntivo                                   |
|-------------------------------|--------------|---------------------------------------------------------|
| Descrizione                   | Tabella 🔨    | Inserimento o modifica di un conto di spesa             |
| Fornitura Luce IT001E01234567 | 0,00         |                                                         |
|                               | -            | Nome del conto di spesa                                 |
| Totale Gruppo di Spesa        | 6,76         | Fornitura Luce IT001E01234567                           |
|                               |              |                                                         |
| CANCELLERIA E POSTALI         | (Tabella 01) |                                                         |
| Fascicoli e fotocopie         | 125,00       | Tipo Periodo di pertinenza                              |
| Telefoniche e fax             | 0,00         | Uscita di gestione 🗸 Intera gestione 💉                  |
| Spedizioni postali            | 30,00        | Attenzione, guesta spesa non risulta essere stata preve |
| Speidizioni diverse           | 0,00         |                                                         |
| и<br>н                        |              | Num Tipo N.Fat Fornitore                                |
| Totale Gruppo di Spesa        | 155,00       | 46 cancellata                                           |

Ora è possibile importare le fatture.

### **4. REGISTRARE LE FATTURE**

Dal menù INSERIMENTI, scegliere la voce REGISTRAZIONE FATTURE ELETTRONICHE (DA MULTIFATTURE)

| Ī | nserimenti    | ⊻isualizzazioni            | <u>S</u> tampe    | Utilità      | <u>G</u> uida | <u>O</u> rdina il pac |
|---|---------------|----------------------------|-------------------|--------------|---------------|-----------------------|
| 2 | ANAGRAFIC     | O CONDOMINIO               |                   |              |               |                       |
|   | Archivio misu | iratori                    |                   |              |               |                       |
|   | ANAGRAFIC     | O CONDOMINI                |                   |              |               | +                     |
|   | TABELLE MIL   | LESIMALI E PERSONALI       |                   |              |               |                       |
| 8 | Anagrafico f  | ornitori                   |                   |              |               |                       |
| ۳ | BILANCIO PR   | REVENTIVO                  |                   |              |               |                       |
|   | Impostazioni  | preventivo provvisorio     | e rate manuali    |              |               | +                     |
| ۲ | BILANCIO CO   | ONSUNTIVO E REGISTRA       | AZIONE FATTURE    | Ξ            |               |                       |
| - | Pagamento/v   | /isualizzazione fatture tr | amite codice a ba | arre/numeric | :0            |                       |
| - | Registrazion  | e fatture tramite utenza   |                   |              |               |                       |
| ۲ | Registrazion  | e fatture elettroniche (d  | a file)           |              |               |                       |
|   | Registrazion  | e fatture elettroniche (d  | a MultiFatture)   |              |               |                       |
|   | DACAMENTI     | (MANUALT)                  |                   |              |               |                       |

Si aprirà una finestra in cui verrà richiesto di inserire Username e Password.

Nel caso siano già stati inseriti rimarranno salvati, quindi proseguire con

Ora si aprirà la finestra nella quale sarà possibile importare i costi dei vari fornitori.

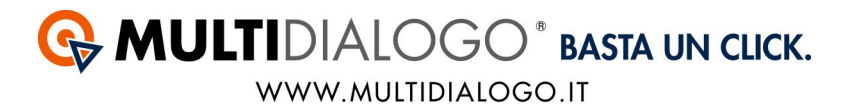

Qui è possibile, verificare l'elenco dei fornitori che hanno aderito al servizio Multifatture, oltre all'elenco dei fornitori già abilitati.

| Importa fati | ura elettronica                                                                                                    | · · · · · · · · · · · · · · · · · · · |
|--------------|----------------------------------------------------------------------------------------------------|---------------------------------------|
|              | Questa funzione ti permette di importare una fattura ricevuta in formato elettronico tramite l'apposito servizio MultiFatture di Multidial | logo.                                 |
|              | Fature relative a Provider Test 🗸 dal 01/01/2016 🔗 al 30/08/2016 🤧                                                                         | Leggi                                 |
|              | N.Fatt Data emissione Data scadenza Descrizione Importo Cod.Utenza (                                                                       | (POD) Note                            |
|              |                                                                                                    |                                       |
|              |                                                                                                    |                                       |
|              |                                                                                                    |                                       |
|              |                                                                                                    |                                       |
|              |                                                                                                    |                                       |
|              |                                                                                                    | ×                                     |
|              |                                                                                                    |                                       |
|              | Fornitori che hai abilitato                                                                                                    | Importa la fattura selezionata        |
|              | Provider Test                                                                                                    |                                       |
|              | Elenco di tutti i fornitori disponibili                                                                                                    |                                       |
|              | Netbuilder S.r.L                                                                                                    |                                       |
|              | Ok Esci (Si Excel                                                                                                    |                                       |

Fatture relative a: Impostare il fornitore

Dal - al: impostare il periodo di tempo per la quale si vuole contabilizzare il costo. Cliccare sul simbolo verranno elencate tutte le fatture.

Le fatture si differenziano in tre colori:

Verde: Fatture già importate:in questo caso nel campo "Note" viene evidenziato se sono già state pagate o meno.

Giallo: Fatture da importare

**Rosso:** Fatture non importabili: in questo caso nel campo "Note" viene indicato il motivo.

I motivi potrebbero essere:

- POD inesistente: Non è stato inserito oppure non è stato inserito correttamente il POD;

- Fattura non importabile: Fattura da registrare manualmente, poiché non vengono letti correttamente i dati. Problema che verrà risolto nel prossimo aggiornamento.

| Importa fatt | nporta fattura elettronica 🔹 🥐 |                   |                     |                      |                                               |                    |                        | ? 🛛                            |   |
|--------------|--------------------------------|-------------------|---------------------|----------------------|-----------------------------------------------|--------------------|------------------------|--------------------------------|---|
|              | Ques                           | ta funzione ti    | permette di importa | are una fattura rice | vuta in formato elettronico tramite l'apposit | o servizio MultiFa | tture di Multidialogo. |                                |   |
| $\bigcirc$   | Fattur                         | e relative a      | Netbuilder S.       | r.l.                 | 🖌 dal 🛛 01/09/2016 🥜 al                       | 30/09/2016         | 2                      | Leg                            | ġ |
|              |                                | N.Fatt            | Data emissione      | Data scadenza        | Descrizione                                   | Importo            | Cod.Utenza (POD)       | Note                           | ^ |
|              | ▲                              | 7604B             | 30/09/2016          | 17                   |                                               | 2.17               | MD17517                | Da importare                   |   |
|              | 0                              | 7511B             | 30/09/2016          | //                   |                                               | 10.14              | MD17744                | POD inesistente                |   |
|              | 0                              | 7454B             | 30/09/2016          | 11                   |                                               | 3.36               | MD18470                | POD inesistente                |   |
|              | 0                              | 7442B             | 30/09/2016          | 17                   |                                               | 103.42             | MD17388                | POD inesistente                |   |
|              | 0                              | 7274B             | 30/09/2016          | 11                   |                                               | 14.94              | MD18469                | POD inesistente                |   |
|              | 0                              | 7253B             | 30/09/2016          | 11                   |                                               | 6.45               | MD17985                | POD inesistente                |   |
|              |                                |                   |                     |                      |                                               |                    |                        |                                | ~ |
|              | <                              | 111               |                     |                      |                                               |                    |                        |                                | > |
|              | Fornit                         | ori che hai ab    | ikato               |                      |                                               |                    |                        | Importa la fattura selezionata |   |
|              | Netb                           | uilder S.r.l.     |                     |                      | v 2                                           |                    |                        |                                |   |
|              | Elenc                          | o di tutti i forn | itori disponibili   |                      |                                               |                    |                        |                                |   |
|              | Netbuilder S.r.L 👻 🍞           |                   |                     |                      |                                               |                    |                        |                                |   |
|              | OK Esci (A Esci                |                   |                     |                      |                                               |                    |                        |                                |   |

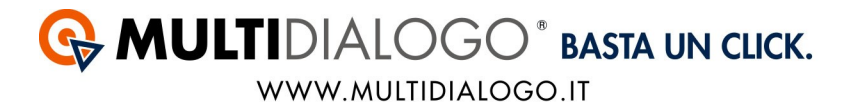

Dovrà essere importata una fattura alla volta cliccandoci sopra con doppio click, oppure selezionandola e cliccando sul simbolo Importa la fattura selezionata Si aprirà un'ultima videata che consentirà di verificare e aggiungere gli ultimi dati contabili della spesa.

| nserimento di una spesa             | 2                                                            |
|-------------------------------------|--------------------------------------------------------------|
| Dati contabili della spesa Dati fis | scali Archivio digitale                                      |
| Stai inserendo la registraz         | cione condominiale n.53 [0010153] (1, 7) 👘 🗐                 |
| Operatore                           |                                                              |
| Tipo di inserimento                 | FATTURA, RICEVUTA O SCONTRINO                                |
| Conto corrente                      | BANCA DELLA CUCCAGNA 🛛 🚽 😏                                   |
| Modalità di pagamento               | ✓ Bif.                                                       |
| Fornitore                           | CAP 💌 🔊 🌮 🚰 🛄                                                |
| Numero fattura, ricevuta o scor     | ntrino fiscale (non obbligatorio) 7604B                      |
| Data di registrazione               | 03/11/2016 🥜                                                 |
| Data di pagamento                   | 11 3                                                         |
| Data del documento                  | 30/09/2016 🥩                                                 |
| Descrizione                         | Postalizzazione comunicazioni MD17517                        |
|                                     |                                                              |
| Detraibilità fiscale                | No                                                           |
| Importo                             | 2,17                                                         |
| Ok Esci Pagamer                     | nto fattura tramite Home Banking Fatt. elettronica 🗡 Arxivar |

Se la spesa dovrà essere ripartita in più voci di spesa si aprirà la seguente videata:

| ipartizione | percentuale di una spesa                                                                                                    |                                          |                                                                           | ? |
|-------------|----------------------------------------------------------------------------------------------------|------------------------------------------|---------------------------------------------------------------------------|---|
| -           | Questa opzione permette di suddridere automaticamente in percentuale una<br>spesa di blancio in base alle percentuali specificale nel piano dei conti.<br>Nell'esempio di destra, sarà sufficiente specificare "Enel" nel campo<br>"D'enominazione conto" per distribuire la spesa su tutti i conti che iniziano con<br>"Enel".                                                                                                    |                                          | Esempio di piano di conti con percentuali Bilancio consuntivo Descrizione |   |
|             | Denominazione conto                                                                                                    | JT001E04418202                           | 9 ASCENSORE SCALA "A"                                                     |   |
|             |                                                                                                    |                                          | 9, 1 Canone di manutenzione                                               |   |
|             | Descrizione spesa                                                                                                    |                                          | 9, 2 Interventi ordinari<br>9, 2 Interventi stransferari                  |   |
|             |                                                                                                    |                                          | 9, 4 Enel 10% forza motrice                                               |   |
|             |                                                                                                    |                                          |                                                                           |   |
|             | Fornitore                                                                                                    |                                          | Totale Gruppo di Spesa                                                    |   |
|             |                                                                                                    | ENEL SPA                                 | 10 ASCENSORE SCALA "R"                                                    |   |
|             | Conto corrente                                                                                                    | BANCA DELLA CUCCAGNA 🛛 🗸                 | 10, 1 Canone di manutenzione                                              |   |
|             |                                                                                                    |                                          | 10, 2 Interventi ordinari                                                 |   |
|             | Modalità di pagamento                                                                                                    | 🞽 Bif.                                   | 10, 3 Interventi straordinari                                             |   |
|             | <b>B</b> (1) <b>B</b> (1) <b>B</b> (1 | 09/11/2016                               | 10, 4 Enel 10% forza motrice                                              |   |
|             | Data di registrazione                                                                                                    | 00/11/2010                               |                                                                           |   |
|             | Data di pagamente                                                                                                    | 11 🥩                                     | Totale Gruppo di Spesa                                                    |   |
|             | Data u pagamento                                                                                                    | 15 103 1001 0                            | 11 ASCENSORE SCALA "C"                                                    |   |
|             | Data del documento                                                                                                    | 15/0//2016                               | 11, 1 Canone di manutenzione                                              |   |
|             | Numero fattura, ricevuta o sci                                                                                                    | ontrino fiscale (non obbligatorio) 24885 | 11, 2 Interventi ordinari                                                 |   |
|             |                                                                                                    |                                          | 11, 3 Interventi straordinari                                             |   |
|             | Detraibilità fiscale                                                                                                    | No                                       | 11, 4 Enel 10% forza motrice                                              |   |
|             | Importo da ripartire                                                                                                    | 92,92                                    | <br>Totale Gruppo di Spesa                                                |   |
|             | Stampa il dettaglio degli adde                                                                                                    | piti effettuati                          |                                                                           |   |
|             | Ok Esci                                                                                                    |                                          |                                                                           |   |

In questa finestra, la cosa importante da fare è indicare il POD, piuttosto che una specifica parola, nel campo "Denominazione conto" che identifichi le voci di spesa.

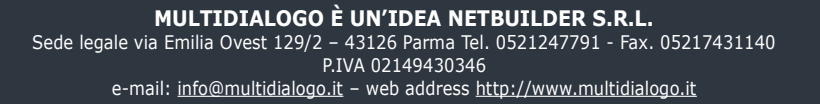

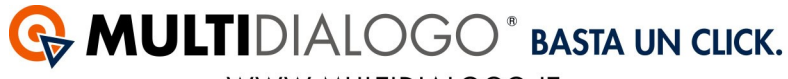

WWW.MULTIDIALOGO.IT

Compilare tutti i dati rimasti vuoti e confermare con

Si aprirà una nuova schermata con il dettaglio del costo ripartito sulle voci di spesa ritrovate in base al campo "Denominazione conto".

Confermare con 📃 Ok

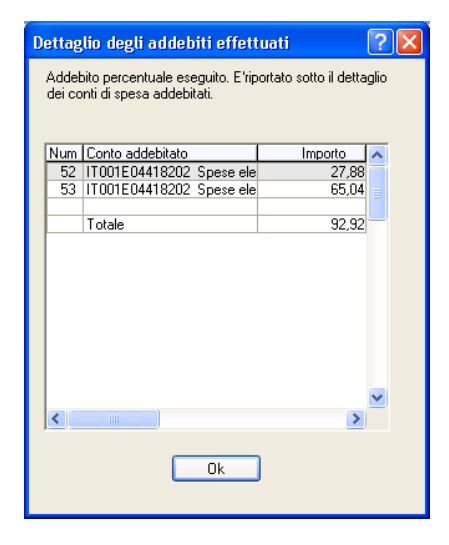

MULTIDIALOGO È UN'IDEA NETBUILDER S.R.L. Sede legale via Emilia Ovest 129/2 - 43126 Parma Tel. 0521247791 - Fax. 05217431140 P.IVA 02149430346 e-mail: info@multidialogo.it - web address http://www.multidialogo.it